(C) Copyright CANVASs Co., Ltd.

------

【ソフト名】SST G1 Lite2 アップデートインストーラ

【対象製品】SST G1 Lite2 日本語版

【登録名】 SST G1 Lite2 Ver.3.1.14

【アプリケーション名】 setup. exe

【著作権者】株式会社カンバス

【動作環境】Microsoft Windows 8.1 / 10 / 日本語版/ 英語版

【配布条件】 1) ダウンロードしたファイルの再配布を禁止します。

2)他のメディアへの一切の転載を禁止します。

<Ver. 3. 1. 14> 2022. 3

## 本バージョンアップによる変更内容

- 1) アップデート前に必ずお読みください
- 2) SSTG1Dub をご利用のユーザー様へ:必ずお読みください
- 3)機能修正
- 4) Ver3.1.13 をご利用のユーザー様へ: 波形データ削除のお願い
- 5) アップデータのダウンロード
- 6) アップデート手順(Ver3.1.1 未満からのアップデート)
- 7) アップデート手順(Ver3.1.1以上からのアップデート)
- 8) 再インストール時のチケットに関する注意点

9) 再インストール後にショートカットキー等の設定を引き継ぐための注意点

10)ドングル更新手順

#### 1) アップデート前に必ずお読みください

■アップデート時に出るメッセージについて ※Ver3.1.1 未満をご利用のユーザー様へ

Ver3.1.1 未満 (1.1.1 または 1.1.2) から本バージョンにアップデートする際は、すでにインストール されている SSTG1Lite2 をいったんアンインストールする手順が自動的に実行されます。

アップデータ(setup.exe)を実行すると「SSTG1 Lite2 がインストールされています。アンインストールを開始してよろしいですか?」とメッセージが出ますので、[はい]を選択し、アンインストールを開始してください。そのまま手順通り進めると、アップデートが完了します。

なお、ここでアンインストールを実行しても、お客様が設定されたユーザー設定・フォーマット情報・ ショートカットキー設定などが消えることはありません。

詳細な手順は 6) アップデート手順(Ver3.1.1 未満からのアップデート) をご覧ください。

■ドングル更新について ※Ver1.1.1をご利用のユーザー様へ

本項目は、Ver1.1.1をご利用のユーザー様向けとなります。Ver1.1.2以上をご利用のユーザー様、2017 年9月以降にご購入されたユーザー様はドングル更新は不要です。

ご利用バージョンは[ヘルプ]-[バージョン情報]よりご確認いただけます。

「SSTG1 Dub」の発売に伴いセキュリティ設定を再構築したため、本バージョンをご利用いただくには 必ずドングル更新が必要となります。

ドングル更新をせずに新バージョンを利用した場合、編集機能等主たる機能がご利用できなくなるほか、 その他、不具合が発生する可能性がございます。

Ver1.1.1からアップデートされる方は、まずは 10)ドングル更新手順 にてドングル更新をお申し 込みください。

ドングル更新後は Ver1.1.1 で編集作業ができなくなりますので、必ずすべてのパソコンの SSTG1 Lite2 を最新バージョンにアップデートして下さい。

お手数をお掛け致しますが、ご協力のほどよろしくお願いいたします。

#### ※ご注意ください!!

カンバスからのドングル更新用ファイルのご返信は、平日の営業時間内でのご対応となります。 弊社休業中に先にソフトのアップデートをされますと、すぐにドングル更新を行えず、その間字幕 編集ができませんのでご注意ください。その場合は、一度 SSTG1Lite2 をアンインストールし、 Ver1.1.1 を再インストールしてください。

#### 2) SSTG1Dub をご利用のユーザー様へ:必ずお読みください

本バージョンでは再生機構のアップデートを行っております。このアップデートはSSTG1Dub にも影響 します。SSTG1Dub を同一 PC でご利用のお客様は、必ず SSTG1Dub も <u>Ver1.1.9以上</u>にアップデートして いただきますようお願いいたします。片方だけをアップデートしてしまうと、アップデートしていない ソフトでの映像再生に不具合が生じます。

### 3)機能修正

本修正は、10月26日にご報告しているSSTG1Pro/NetSSTG1/SSTG1Lite2 Ver.3.1.13の不具合の修正 が主となります。ユーザーの皆様にはご迷惑をお掛けして申し訳ございませんでした。

#### ●映像再生系

Ver3.1.13 において新再生モードをアップデートしたことによる不具合への対応として、新再生モードの機能を Ver3.1.12 以前の状態に戻すことで対応しております。

- 一特定の表示倍率で映像の上下が逆転する問題を修正しました。
- -Page Up・Page Down キーが効かなくなることがある問題について、改善しました。
- ー作業中に突然映像が暗転したり、「メモリが不足しています」とメッセージが出てしまう問題につい
- て、改善しました。
- -In 点/Out 点が時々ずれることがある問題を修正しました。
- 一音声と波形が時々ずれることがある問題を修正しました。

ただし、新再生モードの機能を戻したことにより、下記の事象が再発いたします。

(2017年8月1日にお知らせしている問題)

ー新再生モードにおいて、解像度が1280×720の映像を利用した場合に、一定の条件下で映像 表示のスケーリング(拡大・縮小表示)に不具合が出る問題

●トラック切り替え

ーA トラックと B トラックを切り替える際、とくに AB トラックのタイミングが重なっているスポッティングにカーソルがある状態で、正常に切り替えが出来ないことがある問題を修正しました。

●sdb 検索

ーsdb 検索結果画面にて、開いていない sdb ファイルの検索結果をダブルクリックすると、該当の字幕 にジャンプせず、その sdb ファイルの先頭の字幕が選択された状態で開いてしまう問題を修正しました。

### 4) Ver3.1.13 をご利用のユーザー様へ:波形データ削除のお願い

※本項は、Ver3.1.12以前をご利用のユーザー様には関係ございませんので、読み飛ばしてください。 本バージョンでは Ver3.1.13 で発生していた不具合の修正のため、新再生モードの再生機構を以前のバ ージョンに戻しております。このため、現在 Ver3.1.13 をご利用中のユーザー様は、生成した波形デー タを一度削除し、本バージョンで波形データを生成し直していただくようお願いいたします。

【波形データの再生成方法】

※映像ファイルは開かない状態で行ってください

- ①[設定]→[ユーザー設定]→[メンテナンス]タブ [波形データファイルの保存先フォルダ]のフォ ルダを開くボタンをクリックして波形データの保存先フォルダを開いてください。
- ②[Normal]フォルダを削除するか、切り取りで別のフォルダに移動させてください。

※[DSMode]フォルダは削除不要です。

③映像を開き直すと波形データが自動生成されます。(新再生モードの場合のみ)

# 5) アップデータのダウンロード

 初めて SSTG1Lite2 をインストールする場合は、インストーラダウンロードより、 最新バージョンのインストーラをダウンロードして下さい。アップデートは不要です。

ユーザーページよりログインし、「アップデータダウンロード」より、該当のバージョンのアップ データをダウンロードしてください。

| CAMASS SST G1     |                                     |       |                         | ٦             | <sup>2</sup> ップデータダウンロード」メニ |
|-------------------|-------------------------------------|-------|-------------------------|---------------|-----------------------------|
| ようごそ! 営業テスト002さん  |                                     |       |                         | - ב           | -より、[ダウンロード]                |
| マイページ(購入履歴確認)     | アップデータダウンロード                        |       |                         | ボタ            | ッンを押して、ファイルをダウン             |
| 夏 ライセンス購入         | <ul> <li>アップデータをご選択ください。</li> </ul> |       |                         | 0-            | -ドします。                      |
| ↓ 利用チケット購入        |                                     |       |                         |               |                             |
| 行賞アップデータ購入        | アップデータタ                             | バージョン | リリースノー                  | -ト            | アップデータ                      |
| 🔔 ユーザ情報確認・変更      | SSTG1LiteZアップデータ                    | 3.1.9 | SSTG1Lite2_Ver<br>リースノー | .3.1.9リ<br>ト  | ダウンロード                      |
| <b>一</b> 個 有料変更依頼 | SSTG1Lite2アップデータ                    | 3.1.1 | SSTG1Lite2_Ver<br>リースノー | '3.1.1リ<br>ト  | ダウンロード                      |
| 📩 インストーラダウンロード    | SSTG1Lite2アップデータ                    | 1.1.3 | SSTG1Lite2_Ver<br>リースノー | :1.1.2IJ<br>ト | ダウンロード                      |
| 😋 アップデータダウンロード    |                                     |       |                         | -             | -番上が最新バージョンです。              |
| ·                 |                                     |       |                         |               |                             |

アップデート方法はダウンロードファイルの中に入っているアップデートガイドをお読みください。

# 6) アップデート手順(Ver3.1.1 未満からのアップデート)

▲ アップデートする時は、ドングルをさし込まないでください!

ダウンロードしたファイルを解凍または展開し、フォルダ内にある[setup (.exe)]をダブルクリック します。

|         |                 |          | ¥3 | 実行 | うできない場合は右クリックし、                    |
|---------|-----------------|----------|----|----|------------------------------------|
| 名前      | 更新日時            | 種類       | [管 | 理  | 者として実行]を選択します。                     |
| 🔤 setup | 2014/08/25 9:40 | アプリケーション |    | 0  | <b>開く(O)</b><br>管理者として実行(A)        |
|         |                 |          |    | 0  | 互換性のトラブルシューティング(Y)<br>セキュリティ脅威の検索  |
|         |                 |          |    |    | 常にオフラインで使用する(A)<br>以前のバージョンの復元(V)  |
|         |                 |          |    |    | 送る(N) ・                            |
|         |                 |          |    |    | 切り取り(T)<br>コピー(C)                  |
|         |                 |          |    |    | ショートカットの作成(S)<br>削除(D)<br>名前の変更(M) |
|         |                 |          |    |    | プロパティ(R)                           |

### ▲実行時に「Windows によって PC が保護されました」と出る場合

ダウンロードした PC のセキュリティ設定によっては下記の画面が出ることがありますので、 手動で実行を許可してください。

| ×<br>Windows によって PC が保護されまし<br>た                                                                                                    | [詳細情報]をクリックします。 |
|----------------------------------------------------------------------------------------------------|-----------------|
| Microsoft Defender SmartScreen は認識されないアプリの起動を停止しました。 このアプリを実行すると、PC が危険にさらされる可能性があります。<br>詳細情報                                                                                                    |                 |
|                                                                                                    |                 |
|                                                                                                    |                 |
| 実行しない またし おいし またし またし またし またし おい しょうしん しょうしん しょう しょう しょう しょう しょう しょう しょう しょう しょう しょう |                 |

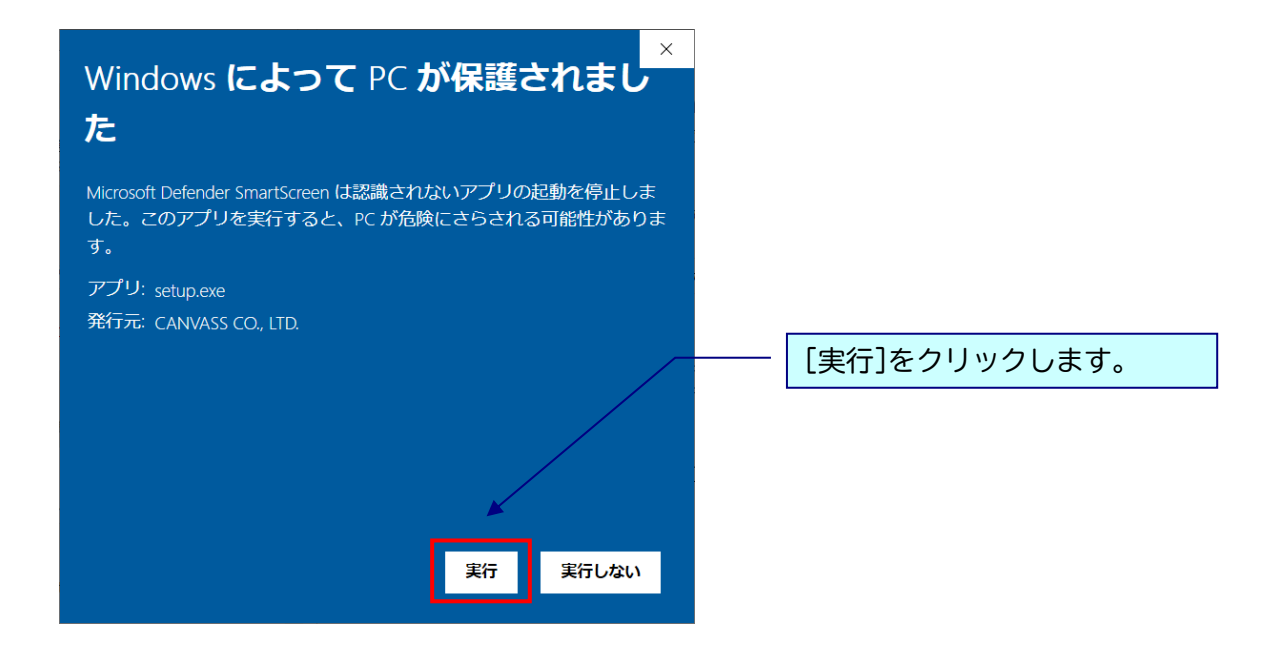

# 🦺 実行時に「ユーザーアカウント制御」 画面が表示される場合

表示された場合は、[はい]をクリックし次へ進んでください。

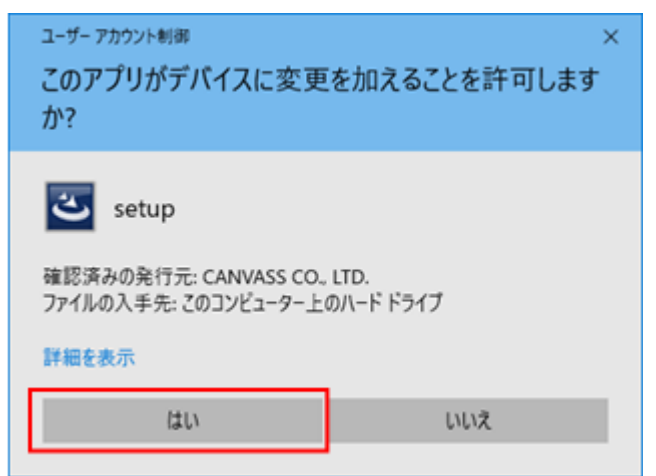

## ※黒い画面が出たのち、以下の画面がすぐに出ない場合があります。 操作を行わず、画面が出るまでしばらくお待ちください。

| CANVASs SSTG1 Series - InstallShield Wizard X                                     |                                      |
|-----------------------------------------------------------------------------------|--------------------------------------|
| <ul> <li>インストールで使用する言語を次の中から選択して下さい。</li> <li>日本語</li> <li>OK(Q) キャンセル</li> </ul> | - 2. プルダウンから言語を選択<br>し、[OK]をクリックします。 |

### ※以下は「日本語」を選択した場合の画面ですが、内容は英語の場合も同様です。

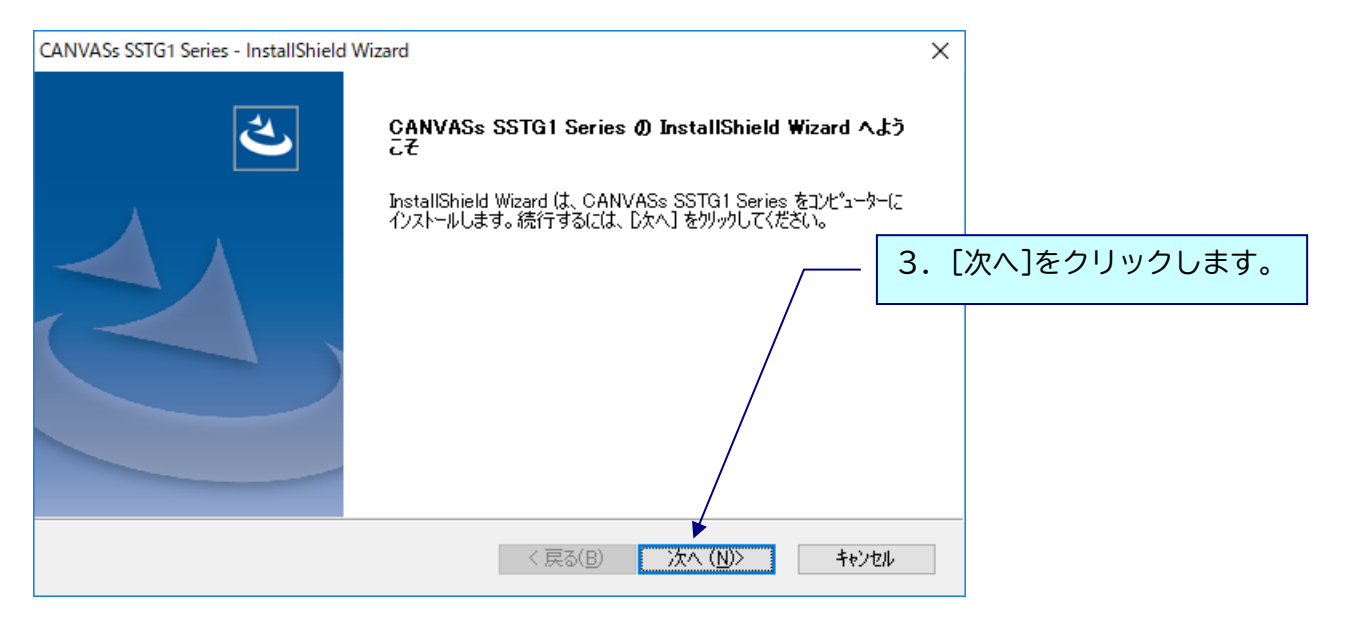

| CANVASs SSTG1 Series - InstallShield Wizard<br>ライセンスの選択       | ×                                                                                                    |
|---------------------------------------------------------------|----------------------------------------------------------------------------------------------------|
| ご利用になるライセンスを選択してください。<br>SSTG1 Pro<br>NetSSTG1<br>SSTG1 Lite2 | <ul> <li>4.ご利用になるライセンスに正しくチェックを入れ、[次へ]をクリックします。</li> <li>※複数ライセンス所持されている場合、所持しているすべてのライセンスにチェックを入れてください。別々にアップデートはできません。</li> </ul> |
| InstallShield 〈戻る(B) 次へ (N)〉                                  | ++>UU                                                                                                    |

| CANVASs SSTG1 Series - InstallShield Wizard                                                    | ×                                                                |
|------------------------------------------------------------------------------------------------|------------------------------------------------------------------|
| SSTG1 Lite2ソフトウェア利用許諾契約                                                                        |                                                                  |
| 契約の残りの部分を読むには、[Page Down]キーを押してください。                                                           |                                                                  |
| CANVASs CO.,LTD.                                                                               | ^                                                                |
| SSTG1 Lite2 ソフトウェア使用許諾契約                                                                       |                                                                  |
| 株式会社カンバス(以下「弊社」といいます。)のSSTG1 Lite2(以て<br>す。)を使用される前に、この使用許諾契約(以下「本契約」といいます。                    | 5. [利用許諾契約]の内容をご確<br>下「本製品」といいま<br>ま)をよくがまみく<br>認いただき、[はい]をクリックし |
| ドゥハー大制只をごは田にかることで一大切約の夕冬酒の均市を受ける。                                                              |                                                                  |
| 使用許諾契約の全条項に同意しますか? [いいえ]を選択するとセットアップが終了されま<br>CANVASs SSTG1 Series をインストールするには、この使用許諾契約に同意が必要で | ます。<br>です。<br>印刷(P)                                              |
| InstallShield                                                                                  |                                                                  |
| < 戻る(B) (はい)                                                                                   | (ゾ いいえ(N)                                                        |

4で複数ライセンス選択していた場合、各ライセンスの利用許諾契約が表示されます。

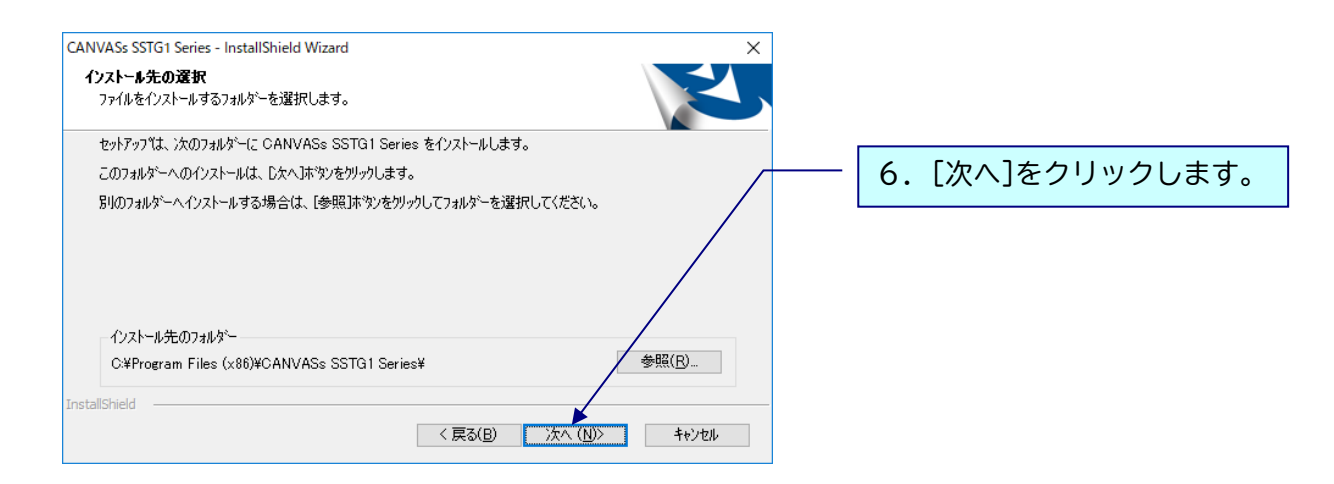

下記のメッセージが出ますので[はい]をクリックし、アンインストールを実行してください。 ※フォーマット情報、ショートカットキー設定などは消去されません。

| 質問                                                  | ×         |
|-----------------------------------------------------|-----------|
| SSTG1 Lite2 がインストールされています。<br>アンインストールを開始してようしいですか? |           |
| はい <u>の</u> いいえ(N)                                  | [はい]をクリック |
| 77イル削除の確認                                           | ×         |
| 「CANVASs NetSSTG1」とそのすべての機能を完全                      | 全に削除しますか? |
| ОК                                                  | [OK]をクリック |

インストールがすべて完了すると、下記画面が表示されます。

| CANVASs SSTG1 Series - InstallShield | Wizard                                                                                                    |                  |
|--------------------------------------|----------------------------------------------------------------------------------------------------|------------------|
| Ľ                                    | InstallShield Wizard の完了                                                                                                    |                  |
|                                      | InstallShield Wizard が、CANVASs SSTG1 Series を正常にインストール<br>しました。ウィザードを終了するには、「完了」を別ックしてください。                                                                                                    |                  |
|                                      | IUSBドングルのドライバをインストールする     アップデートの     アップデートの     ア | 場合はチェックを外してください。 |
|                                      |                                                                                                    |                  |
|                                      | < 戻る(B) <b>完了</b> キャンセル                                                                                                    |                  |

「USB ドングルのドライバをインストールする」のチェックを外し、[完了]をクリックしてインストー ルを終了してください。

🥂 アップデート完了後は必ずパソコンの再起動を行ってください。

※Ver3.1.1から、プログラムの名前が一部で「SSTG1 Series」と表示されます。 ソフトをアンインストールする際は、「CANVASs SSTG1 Series」を選択してください。

また、[ヘルプ]-[バージョン情報]に表示されるプログラム名も「CANVASs SSTG1 Series」となりました。お問い合わせの際は、こちらのプログラム名とバージョン情報をお知らせください。

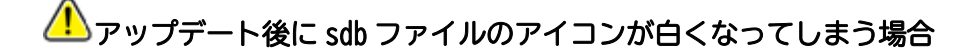

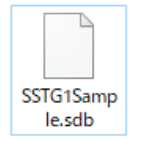

アップデート後、sdb ファイルのアイコンが白くなってしまった場合は、下記の方法で プログラムの関連付けを行ってください。

【方法1】

白いアイコンをダブルクリックすると、「このファイルを開く方法を選んでください」と プログラムの選択画面が表示されます。その中に「SSTG1Unified.exe」が存在する場合は そちらを選択し、「常にこのアプリを使って.sdbファイルを開く」にチェックを入れた状態で [OK]をクリックしてください。

#### 【方法 2】

方法1でプログラムの選択画面に「SSTG1Unified.exe」が出ない場合は、白いアイコンの sdb ファイ ルを右クリック→プロパティを開いてください。

①[全般]タブの「プログラム」の[変更]をクリック

②「このファイルを開く方法を選んでください」とプログラムの選択画面が表示されます。その中に「SSTG1Unified.exe」が存在する場合はそちらを選択し、「常にこのアプリを使って.sdb ファイルを 開く」にチェックを入れた状態で[OK]をクリックしてください。

③②にて選択画面に「SSTG1Unified.exe」が出ない場合は「その他のアプリ」をクリックしてください。「SSTG1Unified.exe」が存在する場合はそちらを選択してください。

④③にて選択画面に「SSTG1Unified.exe」が出ない場合は「この PC で別のアプリを探す」をクリック

してください。

⑤C ドライブ配下の[Program Files (x86)]-[CANVASs SSTG1 Series]フォルダを開きます。

⑥「SSTG1Unified.exe」を選択し[開く]をクリックしてください。

# 7) アップデート手順(Ver3.1.1以上からのアップデート)

▲ アップデートする時は、ドングルをさし込まないでください!

ダウンロードしたファイルを<mark>解凍</mark>または<mark>展開</mark>し、フォルダ内にある[setup (.exe)]をダブルクリック します。

|         |                 |          | ※実  | 行できない場合は右クリックし、                                     |
|---------|-----------------|----------|-----|-----------------------------------------------------|
| 名前      | 更新日時            | 種類       | [管理 | 諸として実行]を選択します。                                      |
| 🛎 setup | 2014/08/25 9:40 | アプリケーション | C   | 開く(O)<br>管理者として実行(A)                                |
|         |                 |          |     | <ul> <li> <b></b> <u></u> <u></u> <u></u></li></ul> |
|         |                 |          |     | 常にオフラインで使用する(A)<br>以前のバージョンの復元(V)                   |
|         |                 |          |     | 送る(N) ト                                             |
|         |                 |          |     | 切り取り(T)<br>コピー(C)                                   |
|         |                 |          |     | ショートカットの作成(S)<br>削除(D)<br>名前の変更(M)                  |
|         |                 |          |     | プロパティ(R)                                            |

/ 実行時に「Windows によって PC が保護されました」と出る場合

ダウンロードした PC のセキュリティ設定によっては下記の画面が出ることがありますので、 手動で実行を許可してください。

| ×<br>Windows によって PC が保護されまし<br>た                                                                     | - [詳細情報]をクリックします。 |
|----------------------------------------------------------------------------------------------------|-------------------|
| Microsoft Defender SmartScreen は認識されないアプリの起動を停止しま<br>した。このアプリを実行すると、PC が危険にさらされる可能性がありま<br>す。<br>詳細情報 |                   |
| 実行しない                                                                                                 |                   |

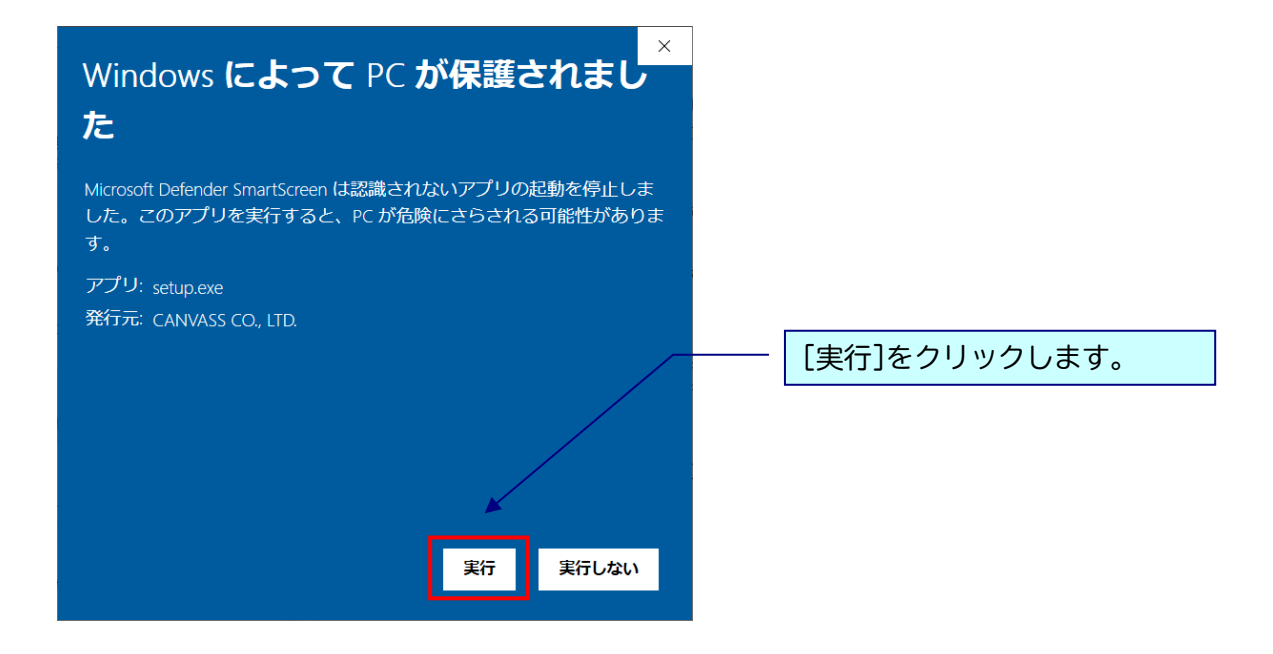

## 🦺 実行時に「ユーザーアカウント制御」 画面が表示される場合

表示された場合は、[はい]をクリックし次へ進んでください。

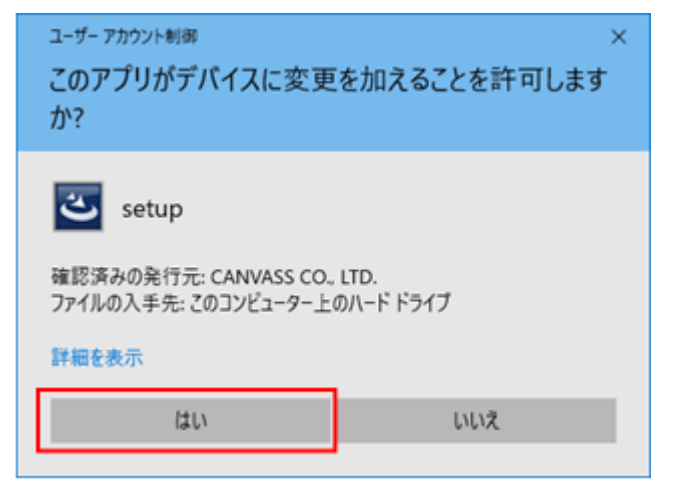

## ※黒い画面が出たのち、以下の画面がすぐに出ない場合があります。 操作を行わず、画面が出るまでしばらくお待ちください。

| CANVASs SSTG1 Series - Instal           | IShield Wizard $	imes$                                                                               |           |              |
|-----------------------------------------|----------------------------------------------------------------------------------------------------|-----------|--------------|
| ? このセットアップは、「CA<br>す。 続行しますか?           | NVASs SSTG1 Series」のアップグレードを実行しま                                                                     | – 2. [ltl | 1]をクリックします。  |
|                                         | はい <u>(N)</u> いいえ(N)                                                                                 |           |              |
|                                         |                                                                                                    |           |              |
| CANVASs SSTG1 Series - InstallShield    | d Wizard                                                                                             | ×         |              |
| ځ                                       | CANVASs SSTG1 Series Ø InstallShield Wi<br>開                                                         | zard Ø再   |              |
|                                         | ウィザートば、CANVASs SSTG1 Series のインストールを完<br>作業を続行するには D欠へ] を炒っりしてください。                                  | 3. [次/    | <]をクリックします。  |
|                                         |                                                                                                    |           |              |
|                                         |                                                                                                    |           |              |
|                                         | < 戻る(B) 法へ(N)>                                                                                       | キャンセル     |              |
|                                         |                                                                                                    |           | -            |
| CANVASs SSTG1 Series - InstallShield Wi | zard                                                                                                 |           |              |
| <b>ب</b>                                | <b>ゥフラドートの完了</b><br>he InstallShield Wizard が CANVASs SSTG1 Series をバージョン<br>.01.00201 (こアップテートしました。 |           |              |
|                                         |                                                                                                    | 4. [      | 完了]をクリックします。 |
|                                         |                                                                                                    |           |              |

▲ アップデート完了後は必ずパソコンの再起動を行ってください。

< 戻る(B) 完了 キャンセル

#### 8) 再インストール時のチケットに関する注意点

SSTG1Lite2 使用中の PC で、いったんアンインストール後に再度インストールして起動すると、認証画 面が表示されることがあります。

このとき、<u>現在利用中のチケットとは別に未使用のチケット(ストック)があると、現在のチケットが</u> 有効中であっても、ストックのチケットが使用開始されます。

チケットのストックがある状態ではアンインストール→再インストールを行わないよう、 くれぐれもご 注意ください。

※アンインストールを手動で行わない通常のアップデートであれば問題ありません。 ※本件はバージョンに関係なく発生します。本バージョンをお使いでない場合もご注意ください。

#### 9) 再インストール後にショートカットキー等の設定を引き継ぐための注意点

Ver.3.1.2 にて、アンインストール後に再度インストールした場合、アンインストール前にお客様が設定されたユーザー設定やショートカットキー設定が残るよう改修しましたが、Windowsの機能強化により、アンインストール時にこれらの設定がリセットされ、初期状態に戻ってしまう場合があることが分かりました。

アンインストールからの再インストール後に設定を確実に引き継ぐには、下記手順を行ってください。

※アンインストールを手動で行わない通常のアップデートであれば問題ありません。 ※本件はバージョンに関係なく発生します。本バージョンをお使いでない場合もご注意ください。

■Ver3.1.1 以上をご利用の場合

ショートカットキー設定画面からエクスポートし、再インストール後、同画面から設定ファイルをイン ポートしてください。

※ユーザー設定、フォーマット設定、最終チェック項目フィルタ、最終チェックのチェックワードリストなど、あらかじめリストに保存してあるものは設定が消えることはありません。

■Ver3.1.1 未満をご利用の場合

ユーザー設定、ショートカットキー設定を各画面からエクスポートし、再インストール後、同画面から 設定ファイルをインポートしてください。

※フォーマット設定、最終チェックのチェックワードリストなど、あらかじめリストに保存してあるものは設定が消えることはありません。

# 10)ドングル更新手順

#### \*以下の方はドングル更新不要です。

-Ver2.1.14 以上をご利用のユーザー様

-2017 年 9 月以降に SSTG1Lite2 ご購入またはお乗り換えのユーザー様

①SSTG1Lite2をダブルクリックして立ち上げます。

※プロジェクトファイルも映像データも開かないで下さい。

②[ヘルプ] メニューの [ドングル設定] をクリックします。

| 🕎 - CANVASs SSTG1Lite2 字蒂制作システム (0)                                | -     |     | ×   |
|--------------------------------------------------------------------|-------|-----|-----|
| ファイル(F) 編集(E) 字第(S) 検索等(P) 設定(O) チェック(C) インボート(I) エクスボート(R) ヘルブ(H) |       |     |     |
|                                                                    |       |     |     |
| 74 (2) A(1)<br>(3                                                  |       |     |     |
|                                                                    |       |     |     |
|                                                                    |       |     |     |
|                                                                    |       |     |     |
|                                                                    |       |     |     |
|                                                                    |       |     |     |
|                                                                    |       |     |     |
|                                                                    |       |     |     |
|                                                                    |       |     |     |
|                                                                    |       |     |     |
|                                                                    |       |     |     |
|                                                                    |       |     |     |
|                                                                    |       |     |     |
|                                                                    |       |     |     |
|                                                                    |       |     |     |
|                                                                    |       |     |     |
|                                                                    |       |     |     |
|                                                                    | - 775 |     |     |
|                                                                    |       |     |     |
|                                                                    |       |     |     |
|                                                                    |       |     |     |
|                                                                    |       |     |     |
|                                                                    |       |     |     |
| <b>69</b>                                                          |       |     |     |
| PQ                                                                 |       |     |     |
|                                                                    |       |     |     |
|                                                                    |       |     |     |
|                                                                    | 1 10  |     |     |
|                                                                    |       | WUW | .22 |

③[ロッキングコード取得]をクリックします。

| ロッキングコード取得 |     |
|------------|-----|
| ファイル読み込み   |     |
| ドングル書き換え   |     |
|            | 閉じる |

④[ロッキングコードファイルを作成しますか?] とメッセージが出るので、[はい]をクリックします。

⑤ドングル番号( i + 数字またはアルファベット混合の4桁の番号)をファイル名として入力し、 保存先を指定してください。

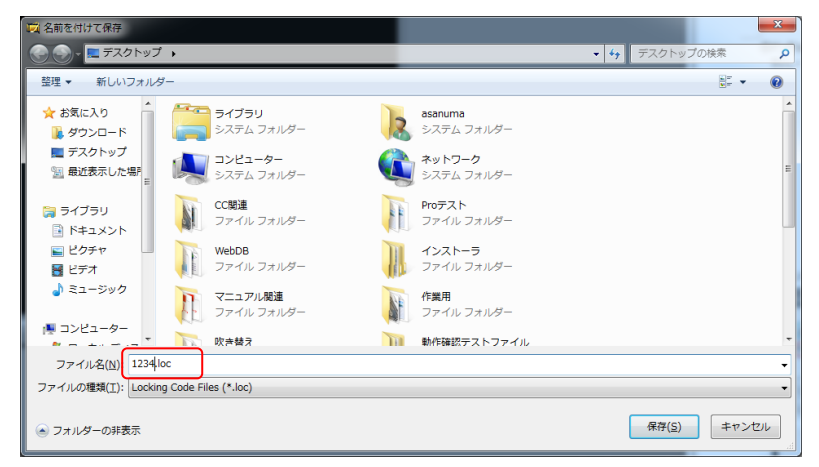

※ファイル名にあらかじめ「\*.loc」が入っている場合は削除して、名前を付け直してください。

⑥ロッキングコードが入っていることを確認し、[閉じる]をクリックします。

| レグル設定                |             |
|----------------------|-------------|
| FNIWIZJMIIGTDJCYEBDH | )           |
| ファイル読み込み             |             |
| ドングル書き換え             |             |
|                      | <b>月</b> じる |

⑦保存先に.loc ファイルが出来ます。このファイルを添付して株式会社カンバス宛にメールしてください。

メールアドレス sales@canvass.co.jp

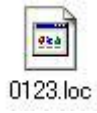

⑧株式会社カンバスから.lic ファイルを添付したメールが来ます。このファイルをパソコン上に保存してください。

16

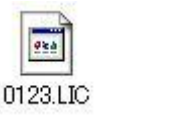

⑨②を参考に、[ドングル設定]のダイアログを表示し、[ファイル読み込み]をクリックします。

| ドングル設定                                      |             |
|---------------------------------------------|-------------|
| ロッキングコード取得                                  |             |
|                                             |             |
| <ul><li>ファイル読み込み</li><li>ドングル書き換え</li></ul> |             |
|                                             |             |
|                                             | <b>開</b> じる |

⑩.lic ファイルを選択し、[開く]をクリックします。

| 🙀 開<                                                                                                    |                 |                  |          |              |                             | l                 | x       |
|----------------------------------------------------------------------------------------------------|-----------------|------------------|----------|--------------|-----------------------------|-------------------|---------|
|                                                                                                    | 書き換え            |                  |          | <b>- 4</b> ∳ | ドングル書き換え                    | の検索               | ٩       |
| 整理 ▼ 新しいフォルタ                                                                                                    | ĵ_              |                  |          |              | 8==                         | •                 | 0       |
| 🔶 お気に入り 🔶                                                                                                    | 名前              | 更新日時             | 種類       | サイズ          |                             |                   |         |
| 🚺 ダウンロード                                                                                                    | 1234.LIC        | 2017/03/17 11:15 | LIC ファイル | 0 KB         | ]                           |                   |         |
| デスクトップ<br>第一最近表示した場所                                                                                              |                 |                  |          |              |                             |                   |         |
| <ul> <li>⇒ ライブラリ</li> <li>○ ドキュメント</li> <li>○ ビグチャ</li> <li>○ ビデオ</li> <li>○ ミュージック</li> <li>○ ニンピューター</li> </ul> |                 |                  |          |              |                             |                   |         |
| 🏭 ローカル ディス<br>🝙 ローカル ディス 🗸                                                                                        |                 |                  |          |              |                             |                   |         |
| ファイ                                                                                                    | ル名(N): 1234.LIC |                  |          | - [          | Licence Code Files<br>開く(O) | s (*.lic)<br>キャンセ | •<br>10 |

⑪ライセンスコードが入っていることを確認して、[ドングル書き換え]をクリックします。

| ロッキングコード取得           | 7              |               |                    |
|----------------------|----------------|---------------|--------------------|
|                      | -              |               |                    |
| ファイル読み込み<br>ドングル書き換え | 5              |               |                    |
| ADEVAEIXBVDDDTE      | EBOFPAIESBBEGI | YALFVHQDBFOHD | GZGKIOBGHCEUBBIQI) |

12ドングルの書き換えが完了しました。

【ご注意下さい!】

更新済みドングルではVer1.1.1 はご利用いただけません。 複数のパソコンでご利用されている場合、ドングル更新が完了しましたら、すべてのパソコンの SSTG1 Lite2 を最新バージョンにアップデートしていただくようお願いいたします。